# GUIDELINES FOR FILING OF FORMATS FOR REGISTRATION OF UNITS/ COTTON TRADERS

The filing of formats for Registration of Independent Ginning factories, Independent Pressing factories, Cotton Ginning & Pressing factories, Cotton Traders and Surgical Cotton or Cotton Wadding manufacturing units will be done online w.e.f. **7**<sup>th</sup> **August**, **2013**.

#### FLOW OF ACTIVITIES FOR REGISTRATION OF UNITS/COTTON TRADERS:

- Visit the website http://www.txcindia.gov.in
- > Follow the heading "Collection of Statistics on Cotton"
- > Access the link "Online Registration of Units/ Cotton Traders"
- Click "New Registration Form".
- > Add the details in "Unit Registration Master Form" for which you need to register the Unit/Trade.
- > Add the Machinery installed details, Production Capacity and Employee details.
- > Print the application.
- Verify the application
- > If the application is in order, submit the application.
- > Print the Registration form and submit signed copy to the concerned Regional Office.
- > The concerned Regional Office will allot the Permanent Registration Number

#### <u>STATUS</u>

The Units/Cotton Traders can view the Status of their application by clicking the STATUS under the link "Online Registration of Units/ Cotton Traders".

----- x x x x x x x -----

## DETAILED HELP ON HOW TO FILE FORMATS FOR REGISTRATION OF UNITS/ COTTON TRADERS

Visit the website http://www.txcindia.gov.in and then follow the heading "Collection of Statistics on Cotton" and access the link "Online Registration of Units/ Cotton Traders.

## <u>STEP - 1</u>

Click For "New Registration Form".

|                                                             | O/o Textile Commissioner, Mumbai                                                                                                    |                                                                |
|-------------------------------------------------------------|----------------------------------------------------------------------------------------------------|----------------------------------------------------------------|
| IS Ver. 1.0                                                 | Unit Registration                                                                                                    | NIC                                                            |
|                                                             | TURN                                                                                                    |                                                                |
|                                                             | (Textile Unit Registration Number)                                                                                                    |                                                                |
| nistry of Textiles,                                         | , Govt. of India had issued notification No. S.O.786 (E) dated                                                                                                    | 27.02.2013, and as per the                                     |
| get themselves r                                            | existered with the Office of the Textile Commissioner According                                                                                                    | led units/fraders are required<br>ly. Textile Commissioner has |
| ued the CIRCUL                                              | AR dated 13.06.2013 to All Independent Ginning factories, Ind                                                                                                    | dependent Pressing factories,                                  |
| tton Ginning & P                                            | ressing factories, Cotton Traders, Surgical Cotton or Cotton Wadd                                                                                                    | ding manufacturing units to get                                |
|                                                             |                                                                                                    | 2 A 10 A 0 A 0                                                 |
| mselves registere                                           | d with Regional office of the Textile Commissioner by submitte                                                                                                    | ting the specified format for                                  |
| mselves registere<br>gistration.<br>gional office of the    | ed with Regional office of the Textile Commissioner by submitte<br>e Textile Commissioner will issue Registration Number on receipt of                                                                                                    | ting the specified format for the Registration format.         |
| enseives registere<br>gistration.<br>gional office of the   | ed with Regional office of the Textile Commissioner by submitte<br>e Textile Commissioner will issue Registration Number on receipt of                                                                                                    | ting the specified format for<br>the Registration format.      |
| emselves registere<br>egistration.<br>egional office of the | ed with Regional office of the Textile Commissioner by submitte<br>e Textile Commissioner will issue Registration Number on receipt of                                                                                                    | ting the specified format for the Registration format.         |
| enselves registere<br>gistration.<br>gional office of the   | ed with Regional office of the Textile Commissioner by submitters and the textile Commissioner will issue Registration Number on receipt of                                                                                                    | ting the specified format for                                  |
| mserves registere<br>gistration.<br>gional office of the    | ed with Regional office of the Textile Commissioner by submitte<br>e Textile Commissioner will issue Registration Number on receipt of<br>New Registration Form                                                                                                    | ting the specified format for                                  |
| mserves registere<br>gistration.<br>gional office of the    | ed with Regional office of the Textile Commissioner by submitter<br>e Textile Commissioner will issue Registration Number on receipt of<br>New Registration Form                                                                                                    | ting the specified format for                                  |
| mserves registere<br>gistration.<br>gional office of the    | ed with Regional office of the Textile Commissioner by submitte<br>e Textile Commissioner will issue Registration Number on receipt of<br>New Registration Form<br>Open already filled Registration form                                                                                               | ting the specified format for<br>The Registration format.      |
| mserves registere<br>gistration.<br>gional office of the    | ed with Regional office of the Textile Commissioner by submitte<br>e Textile Commissioner will issue Registration Number on receipt of<br>New Registration Form<br>Open already filled Registration form<br>Application Id                                                                             | ting the specified format for                                  |
| mserves registere<br>gistration.<br>gional office of the    | ed with Regional office of the Textile Commissioner by submitte<br>e Textile Commissioner will issue Registration Number on receipt of<br>New Registration Form<br>Open already filled Registration form<br>Application Id<br>Unit/ Trader Name                                                        | ting the specified format for<br>The Registration format.      |
| emselves registere<br>egistration.<br>egional office of the | e Textile Commissioner will issue Registration Number on receipt of New Registration Form Open already filled Registration form Application Id Unit/ Trader Name (First Three characters only)                                                                                                    | ing the specified format for<br>the Registration format.       |
| emselves registere<br>egistration.<br>egional office of the | ed with Regional office of the Textile Commissioner by submitter<br>e Textile Commissioner will issue Registration Number on receipt of<br>New Registration Form<br>Open already filled Registration form<br>Application Id<br>Unit/ Trader Name<br>(First Three characters only)<br>Open Print Status | ting the specified format for<br>The Registration format.      |

## <u>STEP - 2</u>

- > Enter the details in "Unit Registration Master Form" for which you need to register the Unit/Trade.
- ➢ Click "Add" button.

| O/o Textile Commissioner,Mumbai                                              |                    |                                                                |  |  |
|------------------------------------------------------------------------------|--------------------|----------------------------------------------------------------|--|--|
| TUIS Ver. 1.0<br># Optional <b>Note</b> : do not use ' single quote . or Rep | T<br>place ' (sing | Textile Unit Registration Master Form NIC gle quote) with `    |  |  |
| Application Id                                                               |                    | Type of Unit Composite Ginning & Pressing Unit 💌               |  |  |
| Name of the Factory/Trading Company (without M/S)                            | XYZ GINNI          | VING & PRESSING FACTORY                                        |  |  |
| Name of Chairman/Director/Partner/ Propritor                                 | NIRMAL K           | KUMAR                                                          |  |  |
| Name of Contact person MUKESH D                                              |                    | 1 DAYAL                                                        |  |  |
| E-mail of Contact Person# abcd123@g                                          |                    | gmail.com Mobile No.(10 digit) 98xxxxx25                       |  |  |
| Registration Number                                                          | UNDER F/           | FACTORY ACT: AB/123/2008                                       |  |  |
| Type of Management                                                           | Private            |                                                                |  |  |
| SSI /Non SSI                                                                 | SSI                |                                                                |  |  |
| Factory Address ( do not repeat unit name                                    | e)                 | Registered Office  Same as Factory Address                     |  |  |
| 25, MAHATMA GANDHI INDUSTRIAL ESTATE                                         |                    | 25, MAHATMA GANDHI INDUSTRIAL ESTATE                           |  |  |
| M.K. ROAD, TALUK:AHMEDABAD                                                   | k                  | M.K. ROAD, TALUK:AHMEDABAD                                     |  |  |
| State Gujarat                                                                |                    | State Gujarat                                                  |  |  |
| District AHMEDABAD                                                           |                    | District AHMEDABAD                                             |  |  |
| Pincode 635869                                                               |                    | Pincode 635869                                                 |  |  |
| Telephone# 079-526895 Fax # 079-526895                                       |                    | Telephone#         079-526895         Fax #         079-526895 |  |  |
| E-Mail # abcd123@gmail.com                                                   |                    | E-Mail# abcd123@gmail.com                                      |  |  |
|                                                                              |                    |                                                                |  |  |
| Commencement of Commercial Production                                        |                    | Month (mm) 03 Year(yyyy) 1985                                  |  |  |
| Commodities Traded (e.g. Cotton, Sugar etc)                                  |                    |                                                                |  |  |
| Nature of trade                                                              |                    | Domestic Export Import                                         |  |  |
| Whether the Unit has Availed the Financial Benefits un                       | der                | Technology Upgradation Fund Scheme                             |  |  |
|                                                                              |                    | Technology Mission on Cotton                                   |  |  |
| Star Rating by Textile Committe                                              |                    |                                                                |  |  |
| Machinery Installed Production Capacity Emplo                                | iyee Details       | s Add Update Submit Print Close                                |  |  |

An Application Id will be generated (for e.g. GJ0002; First two digit indicate the name of the state i.e. Gujarat and last four digit indicate the running serial number). This application ID is unique reference number for your application. Please note down the Application Id. User needs this Application ID for Updation/ Printing/ Status Checking. User can open/print/know the status of the application by entering the Application ID and first three character of Unit/Trade name in the link "Online Registration of Units/ Cotton Traders".

|                                                      | O/o Textil                           | e Commissi       | oner,Mumba                          | ıi          |                          |     |
|------------------------------------------------------|--------------------------------------|------------------|-------------------------------------|-------------|--------------------------|-----|
| TUIS Ver. 1.0                                        | Т                                    | extile Unit Re   | gistration Mas                      | ster Form   |                          | NIC |
|                                                      | Application c                        |                  | ation id :GJ00                      | 02          |                          |     |
| Now ad                                               | d other Keleve                       | at information   | i like employee                     | e details e |                          |     |
|                                                      |                                      | OK               |                                     |             |                          |     |
| # Optional Note: do not use ' single quote . o       | r Replace ' (sing                    | le quote) with ' |                                     |             |                          |     |
| Application Id                                       | GJ0002                               | Type of Unit     | C                                   | omposite G  | inning & Pressing Unit 💌 |     |
| Name of the Factory/Trading Company (without $M/S$ ) | RESSING F                            | ACTORY           |                                     |             |                          |     |
| Name of Chairman/Director/Partner/ Propritor         | NIRMAL KUMA                          | R                |                                     |             |                          |     |
| Name of Contact person                               | MUKESH DAY                           | AL               |                                     |             |                          |     |
| E-mail of Contact Person#                            | abcd123@gma                          | il.com           | .com Mobile No.(10 digit) 98xxxxx25 |             |                          |     |
| Registration Number                                  | UNDER FACTO                          | DRY ACT: AB/1    | 23/2008                             |             |                          |     |
| Type of Management                                   | Private                              | •                |                                     |             |                          |     |
| SSI /Non SSI                                         | SSI                                  | -                |                                     |             |                          |     |
| Factory Address ( do not repeat uni                  | t name)                              |                  | Registered                          | Office 🗹 S  | Same as Factory Address  |     |
| 25, MAHATMA GANDHI INDUSTRIAL ESTATE                 |                                      | 25, MAHATN       | ia gandhi indl                      | JSTRIAL ES  | STATE                    |     |
| M.K. ROAD, TALUK:AHMEDABAD                           |                                      | M.K. ROAD,       | TALUK:AHMED                         | ABAD        |                          |     |
| State Gujarat                                        |                                      | State            | Gujarat                             | -           |                          |     |
| District AHMEDABAD                                   |                                      | District         | AHMEDABAD                           | •           |                          |     |
| Pincode 635869                                       |                                      | Pincode          | 635869                              |             |                          |     |
| Telephone# 079-526895 Fax # 079-526895               | 95                                   | Telephone#       | 079-526895                          |             | Fax # 079-526895         |     |
| E-Mail # abcd123@gmail.com                           |                                      | E-Mail#          | abcd123@gmai                        | il.com      |                          |     |
|                                                      |                                      |                  |                                     |             |                          |     |
| Commencement of Commercial Production                |                                      | Month (mm)       | 03 <b>•</b> Ye                      | ar(yyyy) 1  | 985                      |     |
| Commodities Traded (e.g. Cotton, Sugar etc)          |                                      |                  |                                     |             |                          |     |
| Nature of trade                                      |                                      | Domestic         | Export In                           | nport       |                          |     |
| Whether the Unit has Availed the Financial Benefi    | ✓ Technology Upgradation Fund Scheme |                  |                                     |             |                          |     |

### <u>STEP - 3</u>

- > Now "Machinery Installed", Production Capacity" and "Employee Details" buttons are activated.
- Based on the type of Unit/Trade, the details of "Machinery Installed", Production Capacity" and "Employee Details" are to be entered.

|                                                         | O/o Textile         | e Commissi                                   | oner,Mun     | ıbai                                   |                           |  |
|---------------------------------------------------------|---------------------|----------------------------------------------|--------------|----------------------------------------|---------------------------|--|
| TUIS Ver. 1.0                                           | Te                  | extile Unit Registration Master Form         |              |                                        | NIC                       |  |
| # Optional Note: do not use ' single quote . o          | r Replace ' (single | e quote) with `                              |              |                                        |                           |  |
| Application Id                                          | GJ0002              | Type of Unit                                 |              | Composite (                            | Ginning & Pressing Unit 🗾 |  |
| Name of the Factory/Trading Company (without $\rm M/S)$ | XYZ GINNING 8       | PRESSING F                                   | ACTORY       |                                        |                           |  |
| Name of Chairman/Director/Partner/ Propritor            | NIRMAL KUMA         | R                                            |              |                                        |                           |  |
| Name of Contact person MUKESH DAYA                      |                     | AL.                                          |              |                                        |                           |  |
| E-mail of Contact Person# abcd123@gmail.                |                     | I.com Mobile No.(10 digit) 98xxxxx25         |              |                                        |                           |  |
| Registration Number                                     | RY ACT: AB/12       | 23/2008                                      |              |                                        |                           |  |
| Type of Management                                      | Private             | •                                            |              |                                        |                           |  |
| SSI /Non SSI                                            | SSI                 | •                                            |              |                                        |                           |  |
| Factory Address ( do not repeat uni                     | t name)             | Registered Office  ✓ Same as Factory Address |              |                                        |                           |  |
| 25, MAHATMA GANDHI INDUSTRIAL ESTATE                    |                     | 25, MAHATMA GANDHI INDUSTRIAL ESTATE         |              |                                        |                           |  |
| M.K. ROAD, TALUK:AHMEDABAD                              |                     | M.K. ROAD,                                   | TALUK:AHN    | IEDABAD                                |                           |  |
| State Gujarat                                           |                     | State                                        | Gujarat      | •                                      | •                         |  |
| District AHMEDABAD                                      |                     | District                                     | AHMEDAE      | AD 🔹                                   |                           |  |
| Pincode 635869                                          |                     | Pincode                                      | 635869       |                                        |                           |  |
| Telephone# 079-526895 Fax # 079-526895                  | 95                  | Telephone#                                   | 079-526895   | ;                                      | Fax # 079-526895          |  |
| E-Mail # abcd123@gmail.com                              |                     | E-Mail#                                      | abcd123@g    | jmail.com                              |                           |  |
|                                                         |                     |                                              |              | •• · · · · · · · · · · · · · · · · · · |                           |  |
| Commencement of Commercial Production                   |                     | Month (mm)                                   | 03 -         | Year(yyyy)                             | 1985                      |  |
| Commodities Traded (e.g. Cotton, Sugar etc)             |                     |                                              |              |                                        |                           |  |
| Nature of trade                                         |                     | Domestic Export Import                       |              |                                        |                           |  |
| Whether the Unit has Availed the Financial Benefi       | ts under            | ✓ Technology Upgradation Fund Scheme         |              |                                        |                           |  |
|                                                         |                     | Technolo                                     | gy Mission o | n Cotton                               |                           |  |
| Star Rating by Textile Committe                         |                     | ***                                          | •            |                                        |                           |  |
| Machinery Installed Production Capacity E               | Employee Details    | Add                                          | Update       | Submit                                 | Print Close               |  |

- Click "Machinery Installed" button:-
  - Select type of machinery (Single roller gin, Double roller gin, Saw gin, Automatic bale press and Manual bale press) and enter the details. Do not leave any field blank.

| TUIS Ver. 1.0        |        | Details of    | Machinery Ins | stalled    | NIC |
|----------------------|--------|---------------|---------------|------------|-----|
| Application Id:      | GJ0002 | XYZ GINNI     | NG & PRESSI   | NG FACTORY |     |
| Machinery Installed  |        |               |               |            |     |
| Name of the Machine  |        | Single Roller | Gin 🚽         |            |     |
| No. of Indigenous Ma | chines | 5             |               |            |     |
| No. of Imported Mac  | nines  | 5             |               |            |     |
| Add                  | Update | Delete        | Clear         | Close      |     |
|                      |        |               |               |            |     |
|                      |        |               |               |            |     |

✤ After entering the details click "Add" button.

| TUIS Ver. 1.0                         |        | Details of Machinery Installed NIC           |
|---------------------------------------|--------|----------------------------------------------|
| Application Id:                       | G10002 | YV7 CININING & DRESSING EACTORY              |
| Application Id.                       | 030002 | Single Roller Gin Indigineous: 5 Imported: 5 |
| Machinery Installed                   |        |                                              |
| Name of the Machine Single Roller Gin |        |                                              |
|                                       |        | 5                                            |
| No. of Indigenous Ma                  | chines | Added successfully                           |
| TVO. OF Intrigenous Machines          |        | ОК                                           |
| No. of Imported Mac                   | unes   | 5                                            |
| Add                                   | Update | Delete Clear Close                           |
|                                       |        |                                              |

- To add other type of machines press "Clear".
- To update any entry, select an item from the box "Machinery Installed", make the changes and click "Update" button.
- After completing the entry of "Machinery Installed", click "Close" button then Unit Registration Master Form will appear.

| O/o Tex                    | tile Commissioner,Mumbai                                                                                                    |  |  |
|----------------------------|----------------------------------------------------------------------------------------------------|--|--|
| TUIS Ver. 1.0              | Details of Machinery Installed NIC                                                                                                    |  |  |
| Application Id: GJ0002     | XYZ GINNING & PRESSING FACTORY                                                                                                    |  |  |
| Machinery Installed        | Single Roller Gin Indigineous: 5 Imported: 5<br>Double Roller Gin Indigineous: 5 Imported: 5<br>Saw Gin Indigineous: 10 Imported: 10<br>Automatic Bale Press Indigineous: 1 Imported: 0 |  |  |
| Name of the Machine        | Automatic Bale Press 💌                                                                                                    |  |  |
| No. of Indigenous Machines | 1                                                                                                    |  |  |
| No. of Imported Machines   | 0                                                                                                    |  |  |
| Add Update                 | Delete Clear Close                                                                                                    |  |  |
|                            |                                                                                                    |  |  |
|                            |                                                                                                    |  |  |

- Click "Production Capacity" button:-
  - Select the type of process (Ginning or Pressing)

| O/o Texti                   | ile Commissioner,Mumbai        |     |
|-----------------------------|--------------------------------|-----|
| TUIS Ver. 1.0               | Annual Production Capacity     | NIC |
| Application Id: GJ0002      | XYZ GINNING & PRESSING FACTORY |     |
| Annual Production Capacity  |                                |     |
| Type                        | Select                         |     |
| Quantity in Metric Ton/Year | Ginning M1                     |     |
| A 11 11 11 11               | Pressing Clear Clear           |     |

Enter annual capacity in Metric Tons then click "Add" button.

| TUIS Ver. 1.0                  | Annual Production Capacity N   |
|--------------------------------|--------------------------------|
| Application Id: GJ0002         | XYZ GINNING & PRESSING FACTORY |
| Annual Production Capacity     | GinningQuantity/Year: 1500     |
| Туре                           | Ginning 💌                      |
|                                | 1500 MT                        |
| Orantita in Matria Tan Wasa    | Added successfully             |
| Quantity in Metric 1 on/ 1 ear | ок                             |
|                                |                                |

- To update any entry, select an item from the box "Production Capacity", make the changes and click "Update" button.
- After completing the entry of "Production Capacity", click "Close" button then Unit Registration Master Form will appear.

|                            | O/o Te                                | xtile Commissioner,Mumbai                                 |  |
|----------------------------|---------------------------------------|-----------------------------------------------------------|--|
| TUIS Ver. 1.0              | )                                     | Annual Production Capacity NIC                            |  |
| Application Id:            | GJ0002 XYZ GINNING & PRESSING FACTORY |                                                           |  |
| Annual Production Capacity |                                       | GinningQuantity/Year: 1500<br>PressingQuantity/Year: 1500 |  |
| Туре                       |                                       | Pressing -                                                |  |
| Quantity in Metric To:     | n/Year                                | 1500 MT                                                   |  |
| Add                        | Update                                | e Delete Clear Close                                      |  |
|                            |                                       |                                                           |  |

- Click "Employee Details"
  - Select the type of employee (Regular, Contract and Others)

| 1015 Ver. 1.0                                          | Employee Details NIC                  |
|--------------------------------------------------------|---------------------------------------|
| Application Id: GJ0002                                 | XYZ GINNING & PRESSING FACTORY        |
| Employees                                              |                                       |
|                                                        |                                       |
| Type of Employee                                       | Select                                |
| Type of Employee<br>Male Employees                     | Select Select Contract                |
| Type of Employee<br>Male Employees<br>Female Employees | Select Select Contract Others Benular |

Enter the number of Men and Women employees. Do not leave any field blank.

| O/o Textil                          | e Commissioner,Mumbai                                     |
|-------------------------------------|-----------------------------------------------------------|
| TUIS Ver. 1.0                       | Employee Details NIC                                      |
| Application Id: GJ0002<br>Employees | XYZ GINNING & PRESSING FACTORY Contract Men: 10 Women: 10 |
| Type of Employee                    | Contract                                                  |
| Male Employees                      | Added successfully                                        |
| Female Employees                    | 10                                                        |
| Add Update                          | Delete Clear Close                                        |

- To update any entry, select an item from the box "Production Capacity", make the changes and click "Update" button.
- After completing the entry of "Employee Details", click "Close" button then Unit Registration Master Form will appear.

| TUIS Ver. 1      | 0      | Employee Details                                                                    | NIC |
|------------------|--------|-------------------------------------------------------------------------------------|-----|
| Application Id:  | GJ0002 | XYZ GINNING & PRESSING FACTORY                                                      |     |
| Employees        |        | Contract Men: 10 Women: 10<br>Others Men: 10 Women: 10<br>Regular Men: 15 Women: 15 |     |
| Type of Employee |        | Regular 💌                                                                           |     |
| Male Employees   |        | 15                                                                                  |     |
| Female Employees |        | 15                                                                                  |     |
| h h A            | Undata | Doloto Close Close                                                                  |     |

## <u>STEP - 4</u>

Click "Print" button to print the application.

|                                                    | O/o Textile       | Commissi      | oner,Mun     | ıbai          |                           |     |
|----------------------------------------------------|-------------------|---------------|--------------|---------------|---------------------------|-----|
| TUIS Ver. 1.0                                      | Te                | xtile Unit Re | gistration N | Aaster Form   | 1                         | NIC |
| # Optional Note: do not use ' single quote . or    | Replace ' (single | quote) with ` |              |               |                           |     |
| Application Id                                     | GJ0002            | Type of Unit  |              | Composite C   | Ginning & Pressing Unit 💌 |     |
| Name of the Factory/Trading Company (without M/S)  | XYZ GINNING &     | PRESSING F    | ACTORY       |               |                           |     |
| Name of Chairman/Director/Partner/ Propritor       | NIRMAL KUMAF      | ξ             |              |               |                           |     |
| Name of Contact person                             | MUKESH DAYA       | L             |              |               |                           |     |
| E-mail of Contact Person#                          | abcd123@gmail.    | com           |              | Mobile No.    | (10 digit) 98xxxxx25      |     |
| Registration Number                                | UNDER FACTOR      | RY ACT: AB/12 | 23/2008      |               |                           |     |
| Type of Management                                 | Private           | •             |              |               |                           |     |
| SSI /Non SSI                                       | SSI               | -             |              |               |                           |     |
| Factory Address ( do not repeat unit               | name)             |               | Registe      | red Office 🗖  | Same as Factory Address   |     |
| 25, MAHATMA GANDHI INDUSTRIAL ESTATE               |                   | 25, MAHATN    | ia gandhi i  | NDUSTRIAL E   | STATE                     |     |
| M.K. ROAD, TALUK:AHMEDABAD                         |                   | M.K. ROAD,    | TALUK:AHN    | IEDABAD       |                           |     |
| State Gujarat                                      |                   | State         | Gujarat      |               | •                         |     |
| District AHMEDABAD                                 |                   | District      | AHMEDAB      | AD 💌          |                           |     |
| Pincode 635869                                     |                   | Pincode       | 635869       |               |                           |     |
| Telephone# 079-526895 Fax # 079-52689              | 5                 | Telephone#    | 079-526895   |               | Fax # 079-526895          |     |
| E-Mail # abcd123@gmail.com                         |                   | E-Mail#       | abcd123@g    | jmail.com     |                           |     |
|                                                    |                   |               |              |               |                           |     |
| Commencement of Commercial Production              |                   | Month (mm)    | 03 💌         | Year(yyyy)    | 1985                      |     |
| Commodities Traded (e.g. Cotton, Sugar etc)        |                   |               |              |               |                           |     |
| Nature of trade                                    |                   | Domestic      | Export I     | Import        |                           |     |
| Whether the Unit has Availed the Financial Benefit | s under           | Technolog     | gy Upgradat  | ion Fund Sche | eme                       |     |
|                                                    |                   | Technolog     | gy Mission o | n Cotton      |                           |     |
| Star Rating by Textile Committe                    |                   | ***           | -            |               |                           |     |
| Machinery Installed Production Capacity E          | mployee Details   | Add           | Update       | Submit        | Print Close               |     |

## <u>STEP - 5</u>

## Verify the content of the application

| t Back                                                |                                                                                                    |
|-------------------------------------------------------|----------------------------------------------------------------------------------------------------|
|                                                       | 0/o Textile Commissioner, Mumbai                                                                                                    |
|                                                       | Textile Unit Registration Form                                                                                                    |
| (Notification No. S                                   | .O./86 (E) dated 27.02.2013 of Govt. of India, Ministry of Textiles)                                                                                                    |
| Application ID                                        | GJ0002                                                                                                    |
| Application Submitted On                              | -                                                                                                    |
| Submmited to                                          | Ahemadabad                                                                                                    |
| Textile Unit Registration No (TURN)                   | -                                                                                                    |
| TURN Issue date                                       |                                                                                                    |
| Type of the Unit                                      | Composite Ginning & Pressing Unit                                                                                                    |
| SSI/ Non SSI                                          | SSI                                                                                                    |
| Management                                            | Private                                                                                                    |
| Name of the Unit                                      | XYZ GINNING & PRESSING FACTORY                                                                                                    |
| Name of the Chairman/<br>Director/ Partner/ Propritor | NIRMAL KUMAR                                                                                                    |
| Name of Contact Person                                | MUKESH DAYAL                                                                                                    |
| Email-ID of Contact Person                            | abcd123@gmail.com                                                                                                    |
| Mobile no of Contact Person                           | 98xxxxx25                                                                                                    |
| Factory / other Registration No                       | UNDER FACTORY ACT: AB/123/2008                                                                                                    |
| Factory Address                                       | 25, MAHATMA GANDHI INDUSTRIAL ESTATEM.K. ROAD,<br>TALUK:AHMEDABAD<br>District.AHMEDABAD<br>Gujarat PIN: 635869<br>Tel: 079-526895<br>FAX: 079-526895<br>Email: abcd123@gmail.com |
| Regional Office Address                               | 25, MAHATMA GANDHI INDUSTRIAL ESTATEM.K. ROAD,<br>TALUK:AHMEDABAD<br>District:AHMEDABAD<br>Gujarat PIN: 635869<br>Tel: 079-526895<br>FAX: 079-526895<br>Email: abcd123@gmail.com |

|                                                 | Email: abcd123@gmail.com                                                   |
|-------------------------------------------------|----------------------------------------------------------------------------|
| Month & Year of Commencement/<br>Establishement | March , 1985                                                               |
| Details of Machinery Installed                  | -                                                                          |
| Machinery Particular                            | Indigenous Imported Total                                                  |
| Single Roller Gin                               | 5 5 10                                                                     |
| Double Roller Gin                               | 5 5 10                                                                     |
| Saw Gin                                         | 10 10 20                                                                   |
| Automatic Bale Press                            | 1 0 1                                                                      |
| Annual Production Capacity (fig. in MT)         |                                                                            |
| Ginning                                         | 1500                                                                       |
| Pressing                                        | 1500                                                                       |
| No. of Employees                                |                                                                            |
| Others                                          | 20                                                                         |
| Regular                                         | 30                                                                         |
| Contract                                        | 20                                                                         |
| Total                                           | 70                                                                         |
| Whether the unit has availed the financial b    | enefits under                                                              |
| Tecnology Upgradation Fund Scheme(TUFS)         | Yes                                                                        |
| Technology Mission on Cotton(TMC)               | No                                                                         |
| Star rating                                     |                                                                            |
| Star rating by the Textile Commitee             | ***                                                                        |
|                                                 | Declaration                                                                |
| I/We hereby declare that the information furnis | shed above is true and correct to the best of my/our knowledge and belief. |
|                                                 |                                                                            |
| Date:                                           | -                                                                          |
| Place:                                          | Authorised Signatory                                                       |
|                                                 | -                                                                          |
|                                                 | Designation with Company Seal                                              |

## <u>STEP - 6</u>

If the application is in order, Click "submit" button. Fill the Declaration form and click "Submit Registration Form" button.

|                                                     | O/o Textile         | Commissi         | oner,Mumbai                                        |     |
|-----------------------------------------------------|---------------------|------------------|----------------------------------------------------|-----|
| TUIS Ver. 1.0                                       | Tex                 | ctile Unit Re    | gistration Master Form N                           | VIC |
|                                                     |                     | Declaration      |                                                    |     |
| I /We hereby declare that the information           | n furnished above   | e is true and c  | orrect to the best of my/our knowledge and belief. |     |
| Name of Authorised Sig                              | natory MUKESH       | DAYAL            |                                                    |     |
| Deri                                                | motion MANAGED      | 1                |                                                    |     |
| Desį                                                |                     | 4                |                                                    |     |
| Regional                                            | Office Ahemad       | dabad            |                                                    |     |
|                                                     | Submit Re           | egistration Form | n Cancel                                           |     |
| # Optional Note: do not use ' single quote .        | or Replace ' (singl | le quote) with   |                                                    |     |
| Application Id                                      | GJ0002              | Type of Unit     | Composite Ginning & Pressing Unit                  |     |
| Name of the Factory/Trading Company (without $M(S)$ | XYZ GINNING & F     | RESSING FAC      | TORY                                               |     |
| Name of Chairman/Director/Partner/ Propritor        | NIRMAL KUMAR        |                  |                                                    |     |
| Name of Contact person                              | MUKESH DAYAL        |                  |                                                    |     |
| E-mail of Contact Person#                           | abcd123@gmail.      | com              | Mobile No.(10 digit) 98xxxxx25                     |     |
| Registration Number                                 | UNDER FACTOR        | Y ACT: AB/123    | 2008                                               |     |
| Type of Management                                  | Private             | •                |                                                    |     |
| SSI /Non SSI                                        | SSI                 |                  |                                                    |     |
| Factory Address ( do not repeat uni                 | t name)             |                  | Registered Office 🗆 Same as Factory Address        |     |
| 25, MAHATMA GANDHI INDUSTRIAL ESTATE                |                     | 25, MAHATMA      | GANDHI INDUSTRIAL ESTATE                           |     |
| M.K. ROAD, TALUK:AHMEDABAD                          |                     | M.K. ROAD, T     | ALUK:AHMEDABAD                                     |     |
| State Gujarat                                       |                     | State            | Gujarat                                            |     |
| District AHMEDABAD 💽                                |                     | District         | AHMEDABAD                                          |     |
| Pincode 635869                                      |                     | Pincode          | 635869                                             |     |
| Telephone# 079-526895 Fax # 079-5268                | 95                  | Telephone#       | 079-526895 Fax # 079-526895                        |     |
| E-Mail # abcd123@gmail.com                          |                     | E-Mail#          | abcd123@gmail.com                                  |     |
|                                                     |                     |                  |                                                    |     |
| Commencement of Commercial Production               |                     | Month (mm)       | 03 Year(yyyy) 1985                                 |     |
| Commodities Traded (e.g. Cotton, Sugar etc)         |                     | 2                |                                                    |     |
| · · ·                                               |                     |                  |                                                    |     |

## <u>STEP - 7</u>

Print the Registration form and submit signed copy to the concerned Regional Office.

|                                                                 | O/o Textile                                                   | e Commissio                                                                   | oner,Mum                                  | ıbai        |                         |
|-----------------------------------------------------------------|---------------------------------------------------------------|-------------------------------------------------------------------------------|-------------------------------------------|-------------|-------------------------|
| TUIS Ver. 1.0                                                   | Te                                                            | xtile Unit Reg                                                                | gistration I                              | Master Fo   | rm NI                   |
| Pleas<br># Optional <b>Note</b> : do not use ' single quote . o | Applicati<br>se print the Regis<br>Ahem<br>or Replace ' (sinț | on Submitted S<br>stration form an<br>ladabad Region<br>OK<br>gle quote) with | uccessfully<br>ad submit sig<br>al office | gned copy t | 0                       |
| Application Id                                                  | GJ0002                                                        | Type of Unit                                                                  |                                           | Composite   | Ginning & Pressing Unit |
| Name of the Factory/Trading Company (without $M(\mathbb{S})$    | XYZ GINNING &                                                 | PRESSING FAC                                                                  | TORY                                      |             |                         |
| Name of Chairman/Director/Partner/ Propritor                    | NIRMAL KUMAR                                                  |                                                                               |                                           |             |                         |
| Name of Contact person                                          | MUKESH DAYAL                                                  | -                                                                             |                                           |             |                         |
| E-mail of Contact Person#                                       | abcd123@gmai                                                  | l.com                                                                         |                                           | Mobile No   | o.(10 digit) 98xxxxx25  |
| Registration Number                                             | UNDER FACTOR                                                  | RY ACT: AB/123/                                                               | 2008                                      |             |                         |
| Type of Management                                              | Private                                                       | -                                                                             |                                           |             |                         |
| SSI /Non SSI                                                    | SSI                                                           | -                                                                             |                                           |             |                         |
| Factory Address ( do not repeat unit                            | name)                                                         | -                                                                             | Register                                  | red Office  | Same as Factory Address |
| 25, MAHATMA GANDHI INDUSTRIAL ESTATE                            |                                                               | 25, MAHATMA                                                                   | GANDHI IND                                | OUSTRIAL E  | STATE                   |
| M.K. ROAD, TALUK:AHMEDABAD                                      |                                                               | M.K. ROAD, TA                                                                 | ALUK:AHMED                                | DABAD       |                         |
| State Gujarat 👤                                                 |                                                               | State                                                                         | Gujarat                                   |             |                         |
| District AHMEDABAD -                                            |                                                               | District                                                                      | AHMEDABA                                  | AD 💌        | ]                       |
| Pincode 635869                                                  |                                                               | Pincode                                                                       | 635869                                    |             |                         |
| Telephone# 079-526895 Fax # 079-52689                           | 95                                                            | Telephone#                                                                    | 079-526895                                | 5           | Fax # 079-526895        |
| E-Mail # abcd123@gmail.com                                      |                                                               | E-Mail#                                                                       | abcd123@g                                 | mail.com    |                         |
|                                                                 |                                                               |                                                                               |                                           |             |                         |
| Commencement of Commercial Production                           |                                                               | Month (mm)                                                                    | 03 💌                                      | Year(yyyy)  | ) 1985                  |
| Commodities Traded (e.g. Cotton, Sugar etc)                     |                                                               |                                                                               |                                           |             |                         |
| Nature of trade                                                 |                                                               | Domestic                                                                      | Export F                                  | Import      |                         |
| WT. d                                                           | C                                                             |                                                                               | TT 1.0                                    |             | 1                       |

## <u>STATUS</u>

The Units/Cotton Traders can view the Status of their application by clicking the STATUS under the link "Online Registration of Units/ Cotton Traders".

|                                                                                                    | O/o Textile Co                                                                                                    | mmissioner, Mumbai                                                                                                    |                                                                                                    |
|----------------------------------------------------------------------------------------------------|----------------------------------------------------------------------------------------------------|----------------------------------------------------------------------------------------------------|----------------------------------------------------------------------------------------------------|
| TUIS Ver. 1.0                                                                                                    |                                                                                                    | Unit Registration                                                                                                    | NIC                                                                                                    |
| Ministry of Textiles, G<br>provisions of the abov<br>required to get thems<br>Commissioner has issu<br>Pressing factories, Cot<br>manufacturing units to<br>the specified format for<br>Regional office of the T | (Textile Unit F<br>ovt. of India had issued noti-<br>e Notification mentioned und<br>selves registered with the O<br>ed the CIRCULAR dated 13<br>ton Ginning & Pressing fact<br>get themselves registered with<br>Registration.<br>Textile Commissioner will issue | TURN<br>Registration Number)<br>fication No. S.O.786 (E) dated 27.02.2013, an<br>ler Schedule I – Para 4, the concerned units<br>Office of the Textile Commissioner. Accordi<br>3.06.2013 to All Independent Ginning factories,<br>tories, Cotton Traders, Surgical Cotton or Cot<br>h Regional office of the Textile Commissioner 1<br>e Registration Number on receipt of the Registra | id as per the<br>x/Traders are<br>ingly, Textile<br>Independent<br>ton Wadding<br>by submitting<br>ation format. |
|                                                                                                    | Open already fi                                                                                                    | illed Registration form                                                                                                    |                                                                                                    |
|                                                                                                    | · ipplication it                                                                                                    | 00002                                                                                                    |                                                                                                    |
|                                                                                                    | Unit/ Trader Name<br>(First Three characters only)                                                                                                    | XYZ                                                                                                    |                                                                                                    |
|                                                                                                    | Unit/ Trader Name<br>(First Three characters only)<br>Open                                                                                                    | Print Status                                                                                                    |                                                                                                    |